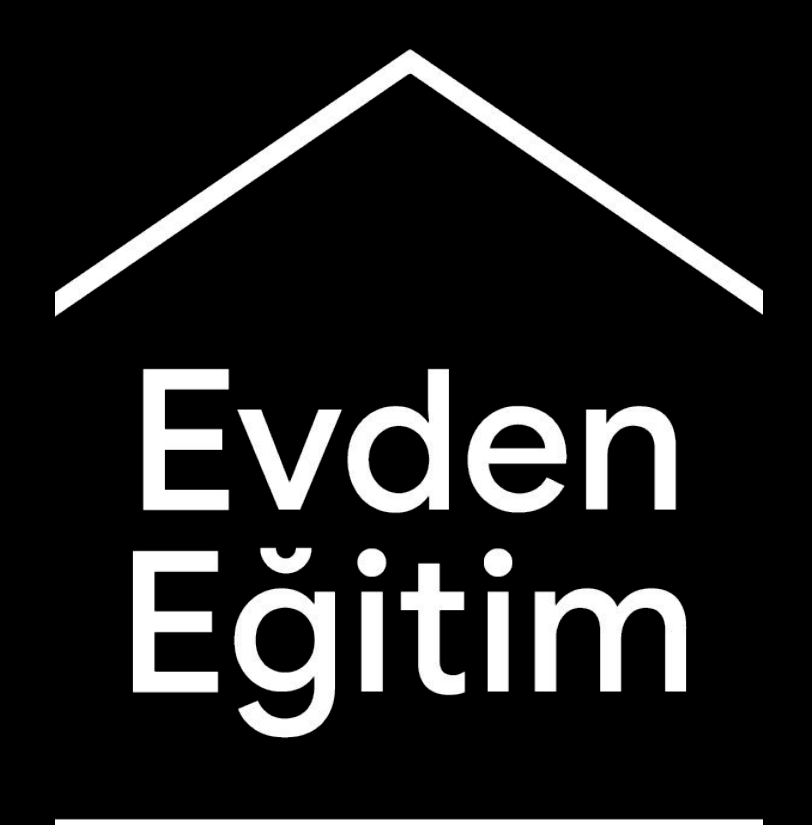

Öğretmenlere ve ailelere uzaktan eğitim sürecinde yardımcı olmayı amaçlayan bilgi ve araç platformu.

En güncel bilgilere ulaşmak ve bu platforma başka hangi dillerde erişebileceğinizi görmek için <u>g.co/evdenegitim</u> sitesini ziyaret edin.

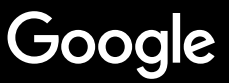

## Evden eğitim

Evden eğitim vermek, okulda eğitim vermeye kıyasla oldukça farklı bir yaklaşım gerektirir. Bu sebeple, öğretmenlere koronavirüs kriz sürecinde destek olmayı amaçlayan bu geçici bilgi ve araç platformunu yarattık.

Kaynaklarımızı kendiniz deneyimlemek için Eğitim için G Suite hesabınıza giriş yapın. Eğer hesabınız yoksa, okulunuzu <u>buradan</u> kaydedebilirsiniz.

Çalışmalarımız devam ettikçe sizlerden gelen geri bildirimleri değerlendirerek platformumuza daha fazla bilgi ekleyeceğiz. Bu sebeple lütfen burayı düzenli olarak kontrol edin.

#### <u>Hazırlık Süreci</u>

- 1. Evdeki çalışma alanınız
- 2. Bir 'Sınıf' oluşturun ve öğrencilerinizi davet edin
- 3. Bir görüntülü görüşme planlayın (Meet)
- <u>4. Bant genişliğini azaltın. Yükü paylaşın</u>

#### Eğitime Hazırlanın

- 1. Öğrencileriniz için bir sunum hazırlayın
- 2. Online testler hazırlayın
- 3. Google Classroom üzerinden ödev verin

#### <u>Eğitim Verin</u>

- <u>1. Görüntülü görüşmelere katılın</u>
- 2. Ekranınızı gösterin
- 3. Söylediklerinizin anlaşıldığını kontrol edin

#### <u>İş Birliği Yapın</u>

- <u>1. Jamboard'u kullanmak</u>
- 2. Slaytlar'da Sık Sorulanlar
- <u>3. Birlikte çalışın</u>

#### Herkes için Erişim

1. Dokümanlar'da sesle yazma

#### <u>Öğrenci Desteği</u>

<u>1. İletişim için Google Classroom'u kullanın</u> <u>2. Öğrencilerinizle bire bir görüşmeler ayarlayın</u>

### Hazırlık Süreci

- 1. <u>Evdeki çalışma alanınız</u>
- 2. Bir 'Sınıf' oluşturun ve öğrencileri davet edin
- 3. <u>Bir görüntülü görüşme planlayın (Meet)</u>
- 4. Bant genişliğini azaltın. Yükü paylaşın

#### Evdeki çalışma alanınız

- 1. Evinizde internet bağlantısının güçlü olduğu bir yer belirleyin
- 2. Belirlediğiniz yerin yeterince aydınlık olduğundan emin olun
- 3. Kameranızı açarak sunum yaptığınızda karmaşık durmayacak bir arka plan bulun

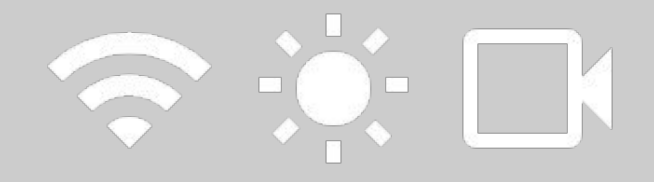

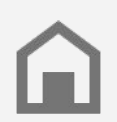

Öğrencilerinizin çalışma alanlarını göz önünde bulundurun. Her evin teknolojiye erişimi aynı düzeyde olmayabilir.

#### Bir 'Sınıf' oluşturun ve öğrencilerinizi davet edin

- <u>classroom.google.com</u> adresine gidin ve + tuşuna basarak bir sınıf oluşturun <u>Daha fazla bilgi</u>
- 2. Kişiler alanından öğrencilerinizi davet edin <u>Daha fazla bilgi</u>
- 3. Öğrencilerinizin Google Classroom'da yorum yapıp yapamayacağına karar verin <u>Daha fazla bilgi</u>

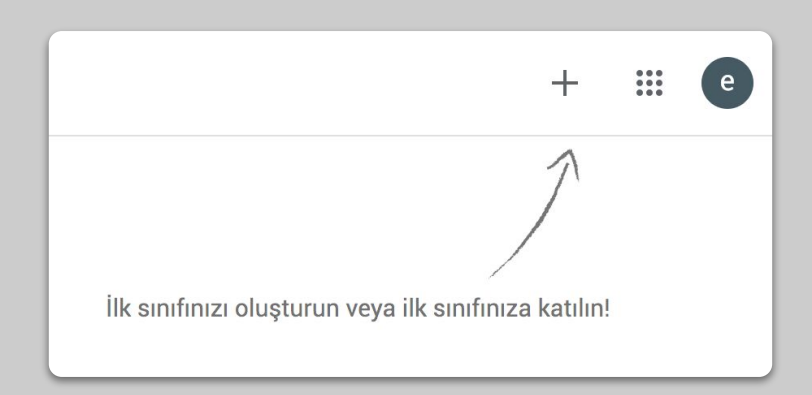

#### Bir görüntülü görüşme planlayın (Meet)

- 1. <u>meet.google.com</u> adresine gidin ve yeni bir toplantı başlatın
- 2. Adres çubuğundan toplanti URL'sini kopyalayın
- 3. Google Classroom'a giderek Oluştur'a tıklayın ve linki yapıştırarak 'Materyal' ekleyin. Böylece öğrenciler ne zaman dersiniz olursa görüntülü görüşmeye katılabilir Daha fazla bilgi

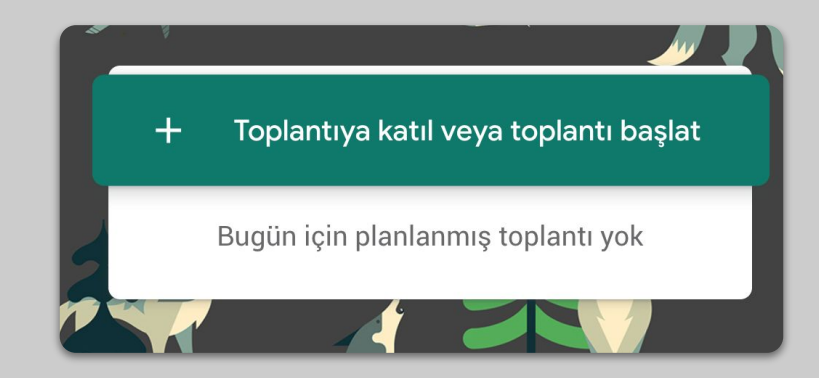

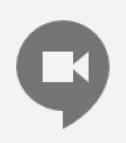

Evinde bilgisayar olmayan öğrenciler de Hangouts Meet mobil uygulaması aracılığıyla görüşmelere katılabilir.

## Bant genişliğini azaltın. Yükü paylaşın.

- Bant genişliğini azaltmak deneyiminizi iyileştirir. BT yöneticiniz bunu <u>Google Yönetici</u> konsolu aracılığıyla hızlıca yapabilir.
- <u>Canlı yayını</u> deneyin. İşleri eğlenceli hale getirmek için <u>Slaytlar'da Sık Sorulanlar</u>'ı kullanın. Veya dersinizi önceden kaydedip, daha sonra paylaşın.
- 3. Dilerseniz kameranızı kapatın, profil fotoğrafınızı gösterin!

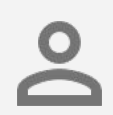

BT yöneticinizle her öğrencinizin kendine ait bir G Suite hesabı olduğunu kontrol edin. Öğrenciler arasında paylaşımlı hesaplar kullanılmamalıdır.

| Gönderme çözünürlüğü (maksimum) |   |  |
|---------------------------------|---|--|
| Standart çözünürlük (360p)      | ~ |  |
| Alma çözünürlüğü (maksimum)     |   |  |
| Standart cözünürlük (360n)      |   |  |

## **Eğitime Hazırlanın**

- 1. <u>Öğrencileriniz için bir sunum hazırlayın</u>
- 2. Online testler hazırlayın
- 3. <u>Google Classroom üzerinden ödev verin</u>

#### Öğrencileriniz için bir sunum hazırlayın

- 1. <u>Buraya</u> tıklayarak Google Slaytlar ile sunum hazırlayın <u>Daha fazla bilgi</u>
- 2. Sorular veya tartışmalar için uygun duraklama noktaları belirleyin
- 3. Uygun yerlere video veya görseller eklemek için Ekle menüsünü kullanın

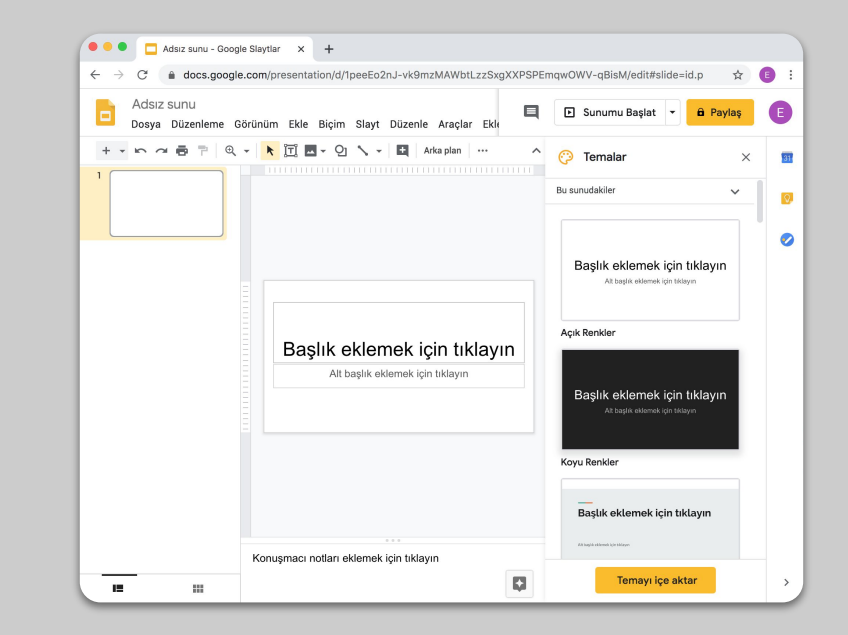

#### Online testler hazırlayın

- forms.google.com adresine gidin ve yeni bir form oluşturun veya bir şablon kullanın <u>Daha fazla bilgi</u>
- 2. Formunuzu bir teste dönüştürün, doğru cevapları seçin ve puan değerleri belirleyin <u>Daha fazla bilgi</u>
- 3. Formun ön izlemesini inceleyin ve tamamlayın
- 4. Yanıtlar sayfasını düzenli olarak kontrol edin

| Ayarlar                                               |                                        |                           |
|-------------------------------------------------------|----------------------------------------|---------------------------|
| Genel                                                 | Sunu                                   | Testler                   |
| Bunu test yap<br>Sorulara puan değerle                | eri atayın ve otomatik not ver         | me özelliğine izin verin. |
| Test seçenekleri                                      |                                        |                           |
| Notu açıklama:                                        |                                        |                           |
| Her gönderimden hemer                                 | n sonra                                |                           |
| O Daha sonra, manuel ince<br>E-posta toplama özelliği | elemenin ardından<br>ini etkinleştirir |                           |
| Katılımcılar şunları görebilir.                       |                                        |                           |
| 🕑 Boş bırakılan veya yanlış                           | s cevaplanan sorular   ?               |                           |
| 🗸 Doğru cevaplar ၇                                    |                                        |                           |
| 🔽 Duan dağarlari 🕥                                    |                                        |                           |
|                                                       |                                        | İptal Kaydet              |

#### Google Classroom üzerinden ödev verin

- 1. Google Classroom'da 'Sınıf Çalışmaları' alanına tıklayın
- 2. Bir ödev oluşturun ve ihtiyaç duyduğunuz detayları tamamlayın
- 3. Öğrencilerinizin erişmesini istediğiniz tüm dosyaları (örneğin çalışma kağıtları, sunumlar) ekleyin ve görüntüleme veya kopya alma izinlerinin olup olmayacağına karar verin <u>Daha fazla bilgi</u>
- 4. [İsteğe bağlı] Öğrencilerinizin Google Takvim'inde belirecek bir teslim tarihi belirleyin

|   | Akış       | Sınıf Çalışmaları | Kişiler | Notlar |
|---|------------|-------------------|---------|--------|
|   |            | + Oluştu          | ar      |        |
| × | Ödev       |                   |         |        |
| Ê | Başlık     |                   |         |        |
| = | Talimatlar | · (isteğe bağlı)  |         |        |
|   |            |                   |         |        |
|   | 0 Ekle     | + Oluştur         |         |        |

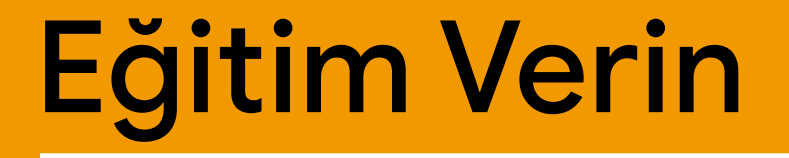

### 1. <u>Görüntülü görüşmelere katılın</u>

- 2. Ekranınızı gösterin
- 3. <u>Söylediklerinizin anlaşıldığını kontrol edin</u>

#### Görüntülü görüşmelere katılın

- 1. Hangouts Meet oturumuna katılmak için toplantı kodunuzu kullanın (veya 'Sınıf' materyallerinizdeki linke tıklayın) <u>Daha fazla bilgi</u>
- 2. Toplantıya katılmadan kameranızdan nasıl göründüğünüzü kontrol edebilir, görüntü veya sesinizi kapatabilirsiniz
- 3. Dilerseniz diğer seçenekler menüsünden görüntülü görüşmenizi kaydedebilirsiniz <u>Daha fazla bilgi</u>

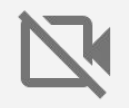

Kameralar fazla miktarda internet kullanır. Daha akıcı bir görüşme için öğrencilerinizden kameralarını kapatmalarını isteyebilirsiniz.

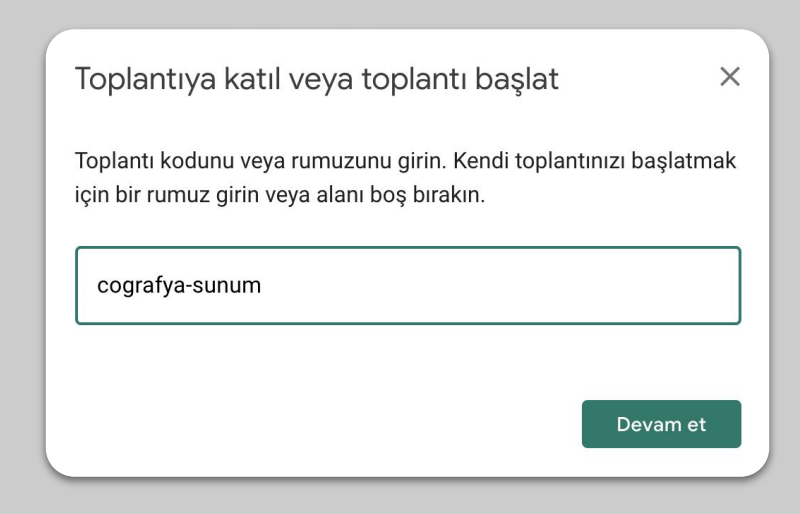

#### Ekranınızı gösterin

- Görüntülü görüşmede ekranınızı göstermek için Şimdi Göster'e tıklayın (Google Slaytlar'da olduğu gibi) <u>Detaylı Bilgi</u>
- 2. Ekranınızı veya göstermek istediğiniz pencereyi seçin
- Hangouts Meet'e farklı bir cihazdan (telefon veya tabletiniz gibi) katılarak öğrencilerinizi görüp, onlarla sohbet ederken sunum yapmaya devam edebilirsiniz
- 4. Sunum modunda işaretçiyi kullanarak istediğiniz alanlara dikkat çekebilirsiniz

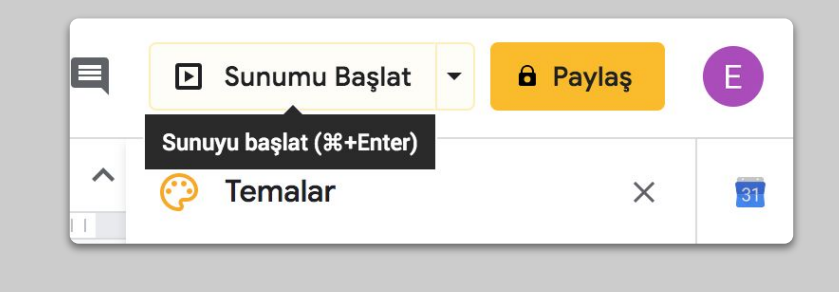

#### Söylediklerinizin anlaşıldığını kontrol edin

- 1. Öğrencilerinizin sorularını cevaplayacak zamanı ayırdığınızdan emin olun
- 2. Hangouts Meet'in sohbet özelliğini kullanarak öğrencilerinizin sunumunuzu bölmeden soru sorabilmesini sağlayın
- 3. Google Formlar'ı kullanarak kolayca ve hızlıca sınıfın bilgi düzeyini kontrol edin

| Genel                                               | Sunu                                   | Testler                     |
|-----------------------------------------------------|----------------------------------------|-----------------------------|
| Bunu test yap<br>Sorulara puan değerle              | eri atayın ve otomatik not ve          | erme özelliğine izin verin. |
| Test seçenekleri                                    |                                        |                             |
| Notu açıklama:                                      |                                        |                             |
| Her gönderimden hemei                               | n sonra                                |                             |
| Daha sonra, manuel ince<br>E-posta toplama özelliği | elemenin ardından<br>ini etkinleştirir |                             |
| Katılımcılar şunları görebilir:                     | :                                      |                             |
| 🕑 Boş bırakılan veya yanlış                         | ş cevaplanan sorular                   |                             |
| 🗸 Doğru cevaplar                                    |                                        |                             |
| 🗸 Puan değerleri                                    |                                        |                             |
|                                                     |                                        |                             |

## İş Birliği Yapın

- 1. Jamboard'u kullanmak
- 2. <u>Slaytlar'da Sık Sorulanlar</u>
- 3. Birlikte Çalışın

#### Jamboard'u kullanmak

Jamboard gerçek zamanlı iletişim kurabilmenizi sağlayan bir online yazı tahtasıdır.

- 1. jamboard.google.com adresinde yeni bir Jamboard oluşturun <u>Daha fazla bilgi</u>
- 2. Görsel veya doküman gibi içerikler ekleyin <u>Daha fazla bilgi</u>
- Jamboard'unuzu Google Classroom üzerinden sınıfınızla paylaşın <u>Daha fazla bilgi</u>

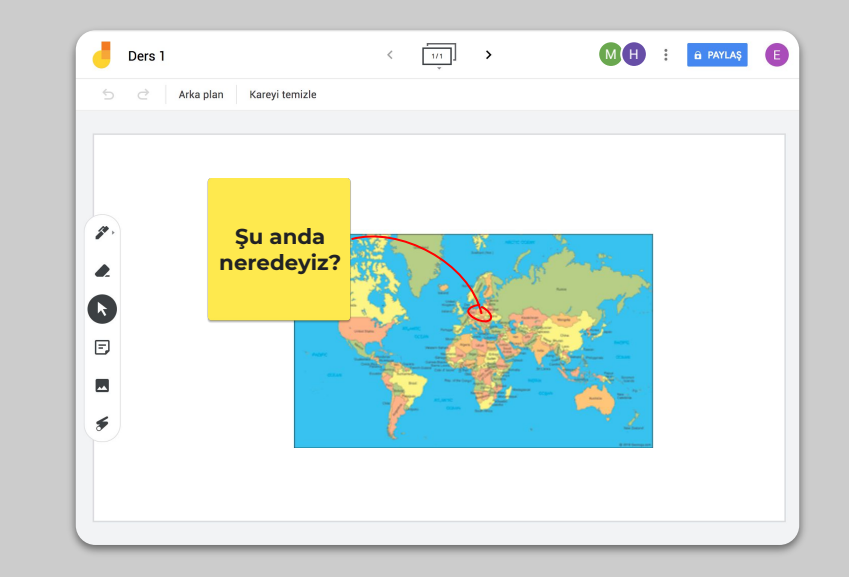

#### Slaytlarda Sık Sorulanlar

- Öğrencileriniz slaytlardaki Soru-Cevap kısmını kullanarak sunumunuz sırasında sorular sorabilirler <u>Daha fazla bilgi</u>
- 2. Diğer soruları görebilir ve beğendikleri soruları desteklemek için oy verebilirler
- 3. İzleyici Araçları kısmından izleyicilerden gelen soruları gösterebilirsiniz

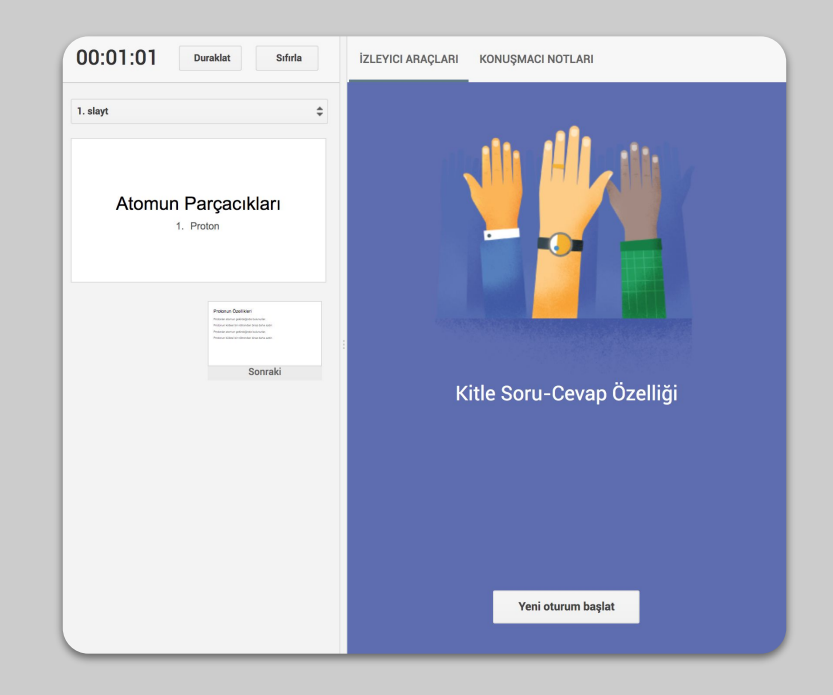

#### Birlikte Çalışın

Bütün Google Drive uygulamaları (Dokümanlar, E-tablolar, Slaytlar vb.) aynı anda 100'e varan kullanıcıyla gerçek zamanlı iş birliği yapabilmenizi sağlar.

- Öğrenciler dosyalar oluşturup arkadaşlarıyla ve öğretmenleriyle paylaşabilirler - Ekip çalışması için idealdir! <u>Daha fazla bilgi</u>
- 2. Kullanıcıların dosyada yaptıkları değişiklikleri hızlıca takip edebilmek için sürüm geçmişini kullanabilirsiniz <u>Daha fazla bilgi</u>
- Uzaktan hızlı bir şekilde geri bildirim ve tavsiye verebilmek için birbirinize yorumlar ekleyebilirsiniz
  <u>Daha fazla bilgi</u>

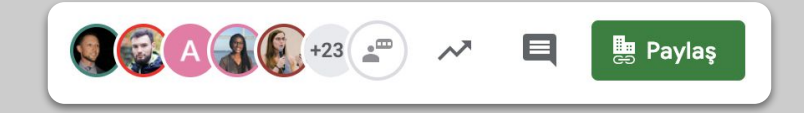

## Herkes için Erişim

1. Dokümanlar'da sesle yazma

#### Dokümanlar'da sesle yazma

- Dokümanlarda sesle yazma özelliğini etkinleştirmek için Araçlar'a gidin ve Sesle yazma özelliğini etkinleştirin
- 2. Metninize nokta, virgül veya yeni bir satır eklemek için noktalama işaretlerini sesli söyleyebilirsiniz <u>Daha fazla bilgi</u>

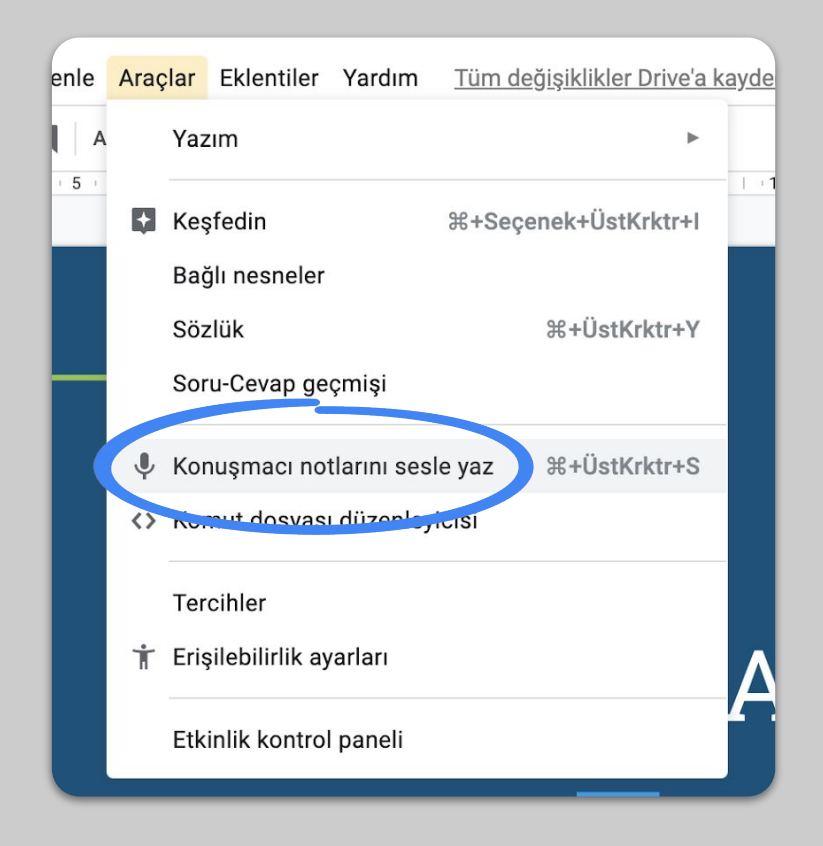

## Öğrenci Desteği

# <u>İletişim için Google Classroom'u kullanın</u> <u>Öğrencilerinizle bire bir görüşmeler ayarlayın</u>

#### İletişim için Google Classroom'u kullanın

- 1. Öğrencileriniz Google Classroom'daki yayın ve yorum izinlerini düzenleyin <u>Daha fazla bilgi</u>
- 2. Ders saati dışında iletişiminizi devam ettirmek için düzenli güncellemeler ve anketler yayınlayın
- [İsteğe bağlı] Eğer çok fazla bildirim alıyorsanız e-posta bildirim ayarlarınızı kişiselleştirin <u>Daha fazla bilgi</u>

| Genel                                                                            |                                                |
|----------------------------------------------------------------------------------|------------------------------------------------|
| Sınıf kodu:                                                                      | dd7ymgb ▼                                      |
| Akış                                                                             | Öğrenciler içerik yayınlayabilir ve yorum yapı |
| Akıştaki sınıf çalışmaları                                                       | Öğrenciler yalnızca yorum yapabilir            |
| Silinen öğeleri göster<br>Silinen öğeleri yalnızca öğretmenler görüntüleyebilir. | Yalnızca öğretmenler içerik yayınlayabilir veş |

#### Öğrencilerinizle bire bir görüşmeler ayarlayın

- 1. <u>Google Takvim</u> uygulamasına gidin ve +Oluştur butonuna basarak 'Toplantı aralıkları' seçin
- 2. Toplantı aralığı olarak sunmak istediğiniz saatleri seçin, randevu bloklarının ne kadar süre ile rezerve edilebileceğini belirleyin ve 'Kaydet' butonuna basın. Birden fazla ve tekrar eden randevu blokları oluşturabilirsiniz Daha fazla bilgi
- Bir randevu bloğuna tıklayın ve 'Bu takvimin randevu sayfasına gidin' seçeneğini seçin. Sayfanın linkini kopyalayın ve Google Classroom aracılığıyla veya email ile öğrencilerinize gönderin

#### × Proje Soru-Cevap Saati Ofis dısında Toplantı aralıkları Etkinlik 24 Mar 2020 11:30 - 12:00 24 Mar 2020 2 Davetli ekle $\odot$ oda, konum veya konferans görüşmesi ekle E U $\frac{1}{2}$ $\equiv$ Ð X Herkesin projesini önceden mail atmasını rica ediyorum. Tasarım Medya 🔻 Diğer seçenekler Kaydet

## Devamı gelecek...

Burada paylaşılan bilgiler nihai değildir. Öğretmenler ve partnerlerimizden geri bildirim aldıkça içeriği güncelleyecek; yeni araçlar oluşturup keşfederek hepimiz için bu süreci daha kolay hale getirmeye çalışacağız.

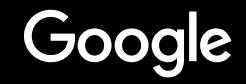